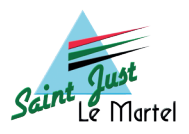

## Mode d'emploi du Portail familles

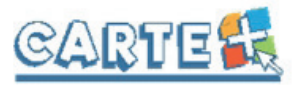

### JE VEUX ...

| Saint Just<br>Le Martel Portail Familles<br>Authentification                       |  |
|------------------------------------------------------------------------------------|--|
| Votre identifiant                                                                  |  |
| Mot de passe                                                                       |  |
| Se connecter                                                                       |  |
| Vous avez oublié ou perdu votre mot de passe ?<br>Réinitialiser votre mot de passe |  |
|                                                                                    |  |

#### me connecter au Portail familles

- je me rends à l'adresse saintjustlemartel.carteplus.fr
- je rentre l'identifiant qui m'a été transmis par mail
- pour une 1<sup>ère</sup> connexion je rentre le mot de passe provisoire qui m'a été transmis par mail
- pour les connexions suivantes, je suis invité à changer mon mot de passe

**N.B.** : une fois votre mot de passe modifié, si vous l'avez égaré, cliquez sur «Réinitialiser votre mot de passe» et saisissez votre identifiant et adresse mail afin de pouvoir en créer un nouveau

Une fois sur la page d'accueil vous pouvez voir les informations en cours concernant les différents services périscolaires (menu de la cantine, périodes d'inscription au Centre de Loisirs, planning d'activité...)

Vous avez ensuite accès aux différents onglets de navigation :

| Accueil       | Historiques         | Paiement et solde  | Réservations        | Dossier famille  |
|---------------|---------------------|--------------------|---------------------|------------------|
| accéder aux   | consulter et        | effectuer un       | suivre vos          | gérer vos        |
| actualités et | éditer l'historique | paiement pour      | réservations et     | informations     |
| informations  | de vos règlements   | alimenter votre    | procéder aux        | et les fiches de |
| des services  | et consommations    | portefeuille ou    | inscriptions aux    | renseignement    |
| périscolaires | sur 2 mois          | consulter le solde | différents services | de vos enfants   |
|               |                     | disponible         | périscolaires       |                  |
|               |                     |                    |                     |                  |
| •             |                     |                    |                     |                  |

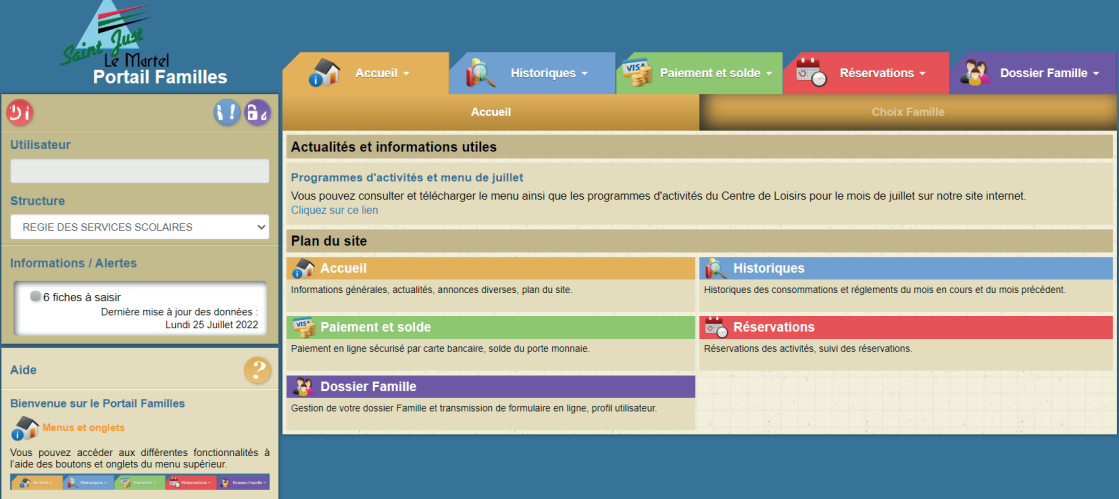

## JE VEUX ...

je clique sur l'onglet bleu «HISTORIQUES»

«HISTORIQUE RÈGLEMENTS» me permet de voir mes différents paiements effectués par mois

- je peux éditer un relevé mensuel en cliquant sur exporter ou imprimer
- je peux éditer mes relevés jusqu'à 2 mois antérieurs

«HISTORIQUE CONSOMMATIONS» me permet de consulter l'état des consommations des différentes activités

**N.B.** : les consommations comprennent les activitées passées + les activitées à venir sur les 15 prochains jours

- je peux éditer un relevé mensuel en cliquant sur exporter ou imprimer
- je peux éditer mes relevés jusqu'à 2 mois antérieurs
- je peux éditer un relevé pour chaque enfant ou chaque activité en utilisant le cadre de filtre en haut à gauche

*par exemple* si j'ai besoin d'un état des consommations de garderie je rentre «APS», le relevé ne contiendra que les consommations relatives à l'activité garderie

# JE VEUX ...

créditer mon portefeuille / consulter mon solde

je clique sur l'onglet vert «paiement et solde»

«PAIEMENT» me permet de régler mes consommations en cours ou d'alimenter mon portefeuille comme je le souhaite

- si j'ai des consommations en cours non réglées, la somme correspondante s'affichera dans le cadre rouge «montant de votre règlement» je peux alors cliquer sur «paiement CB» et effectuer le règlement correspondant
- si je souhaite adapter le montant du règlement, je peux directement rentrer la somme correspondante au paiement que je souhaite effectuer dans le cadre rouge «montant de votre règlement» et cliquer sur «paiement CB» pour effectuer le règlement
- ▶ je suis redirigé vers la plateforme en ligne Tipi afin de procéder au paiement sécurisé
- ▶ je reçois ensuite un mail de confirmation de mon paiement en ligne

| Accueil -                                                                                                    | Historiques -                                            | Paiement et solde - | Réservations -                                                                | Dossier Famille - |  |  |
|----------------------------------------------------------------------------------------------------|----------------------------------------------------------|---------------------|-------------------------------------------------------------------------------|-------------------|--|--|
|                                                                                                    | Paiement                                                 |                     |                                                                               |                   |  |  |
| Sélection                                                                                                    |                                                          |                     |                                                                               |                   |  |  |
| Calcul des réservations jusqu'au                                                                                                    | s jusqu'au Type de réservation Z Confirmées 🗆 En attente |                     |                                                                               |                   |  |  |
| Porte-monnaie                                                                                                    | Solde                                                    | Coût estimé         | Montant de votre règlement                                                    | Nouveau solde     |  |  |
| SERVICES SCOLAIRES                                                                                                    | 0.00                                                     | 0.00                | 0.00                                                                          | 0.00              |  |  |
| O *Adresse de courriel obligatoire pour la réception du ticket de palement de la plateforme<br>sécurisée. Vous pouvez si besoin saisir une adresse différente. |                                                          | de la plateforme    | Total de votre règlement 0.0<br>Adresse courriel* mairie@saintjustiemariel.fr |                   |  |  |
|                                                                                                    |                                                          |                     |                                                                               |                   |  |  |
|                                                                                                    |                                                          |                     |                                                                               | ■ Paiement CB     |  |  |

Lé palement en ligne s'effectue sur la plateforme sècurisée TIPI. Après avoir cliqué sur « Palement CB », le montant total de votre règlement et votre adresse courriel seront transmis à la plateforme de palement. L'utilisation de votre adresse courriel par la plateforme de palement et votre adresse courriel seront transmis à la plateforme de palement. L'utilisation de

«SOLDE» me permet de consulter le solde de mon portefeuille actuellement en cours

**N.B.** : le **solde** est calculé de la manière suivante :

ce qui a été payé - ce qui est consommé sur les 15 prochains jours le **coût estimé** est calculé en fonction des réservations au-delà de ces 15 jours le **nouveau solde** correspond à la somme restante

## JE VEUX ...

inscrire mon enfant à une activité

je clique sur l'onglet rouge «réservations»

«SUIVI DE RÉSERVATIONS» me permet de consulter mes réservations en cours (au delà des 15 prochains jours)

- ▶ je peux exporter ou imprimer cette liste en cliquant sur exporter ou imprimer
- je peux aussi filtrer mes réservations par personne ou activité en utilisant les listes en haut à gauche

«GESTION RÉSERVATIONS» me permet de procéder à mes inscriptions

- je peux inscrire mes enfants jusqu'à 60 jours avant une activité
- je peux annuler ou modifier une inscription tant que le délai de réservation n'est pas dépassé (voir ci-dessous)

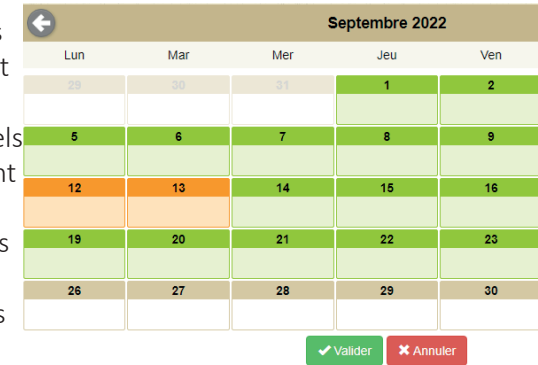

les cases vertes sont les jours pour lesquels les inscriptions aux différentes activités sont ouvertes

- les cases oranges sont les jours pour lesquels une ou plusieurs demandes d'inscription ont été demandées
- les cases rouges sont les jours pour lesquels les inscriptions ne sont plus possibles
- les cases beiges sont les jours pour lesquels aucune activité n'est disponible

N.B. : délai de réservation

le délai de réservation est de **48h** pour la cantine, la garderie et le centre de loisirs des mercredis

les inscriptions au centre de loisirs pour les vacances scolaires se font **par période** 

Pour inscrire un enfant à une ou plusieurs activités

- ▶ je clique sur le jour souhaité
- ▶ la liste des activités disponibles s'affiche avec ses horaires et le montant de l'activité
- ▶ je clique sur une ou plusieurs activités (par exemple restaurant scolaire et APS matin)

**N.B.** : si je clique sur APS Forfait par défaut APS Matin et APS soir ne sont plus disponibles

▶ l'activité selectionnée s'affiche en orange

je clique sur fermer

▶ la case du jour est désormais orange ce qui signifie qu'une réservation est en cours

- je peux modifier cette réservation en cliquant sur le jour en orange puis en désélectionnant l'activité en orange
- dès qu'elle s'affiche de nouveau en vert, l'inscription est annulée
- une fois mes différentes inscriptions réalisées, je clique sur valider ou annuler si je souhaite annuler toutes mes demandes en cours
- lorsque je clique sur valider un récapitulatif apparait avec l'ensemble de mes demandes
- ▶ je peux annuler l'une d'entre elle en cliquant sur la croix rouge à droite
- ▶ je peux annuler l'ensemble de ces réservation en cliquant sur annuler
- ▶ je peux revenir au calendrier d'inscription en cliquant sur fermer
- ▶ je peux valider ces inscriptions en cliquant sur valider
- un message s'affiche pour m'informer que mes demandes d'inscription ont bien été prises en compte
- ▶ je reçois le lendemain un mail de confirmation de toutes les inscriptions effectuées

## JE VEUX ...

### compléter les informations de ma famille

▶ je clique sur l'onglet violet «dossier famille»

«DOSSIER FAMILLE» me donne accès au dossier d'information transmis aux services périscolaires

il est important que le dossier soit complété avec soin et des informations à jour

la fiche assurance
la fiche de contact
la fiche règlement
intérieur
la fiche d'autorisations
la fiche santé

**N.B.** : le statut de chaque fiche (à saisir, en cours, validée, rejetée...) est consultable grâce au code couleur en haut à gauche

| - 67                                                                                                    | Accurd -                                                                                                    | i Historiques         | - 🚳                                                    | Paiement et solde | - 🔛 Ri            |                                   | Dossier Famille - |
|----------------------------------------------------------------------------------------------------|----------------------------------------------------------------------------------------------------|-----------------------|--------------------------------------------------------|-------------------|-------------------|-----------------------------------|-------------------|
|                                                                                                    | Dossier Familie                                                                                                    |                       |                                                        | Profit utilisa    |                   | Profil utilisateur                |                   |
| Fiche Respo                                                                                                    | nsable Compte Famille                                                                                                    |                       |                                                        |                   |                   |                                   |                   |
| 20                                                                                                    |                                                                                                    |                       | Chvillé : Nom :<br>Complément d'adresse (Ex: Båt. A)   |                   | Prér<br>Tél.      | Prénom :<br>Tél. domicile         |                   |
|                                                                                                    | 6 Sches à saisir 0 Scher rejetéchirocompile 0 Scher rejetéchirocompile 0 Scher en validation 0 Scher en validation 0 Scher en validation 0 Scher validation |                       | N° de voie Nom de voie<br>Localité, jieu-dit, BP, etc. |                   | Tél.              | Tél, mobile<br>Tél, professionnel |                   |
| 0 fiche à mettre à jour                                                                                                    |                                                                                                    |                       | Code postal Ville                                      |                   | Cou               | Courriel                          |                   |
| Information<br>Type d'alloc<br>Enfants ratta                                                                                                    | es Allocataire<br>ataire<br>chés<br>Lien de parenté                                                                                                    | Situation des parents | N° d'allocataire<br>Contact                            | d'urgence         | Lieu de résidence | Autorité parentale                | Affiliation CAF   |
| a conter                                                                                                    |                                                                                                    |                       |                                                        |                   |                   |                                   |                   |
| Liste des ent                                                                                                    | Liste des enfants                                                                                                    |                       |                                                        |                   |                   |                                   |                   |
| Image: Constraint of Constraint Image: Constraint   Image: Constraint Image: Constraint   Image: Constraint Image: Constraint   Image: Constraint Image: Constraint   Image: Constraint Image: Constraint |                                                                                                    |                       |                                                        |                   |                   |                                   |                   |

▶ vous pouvez enregistrer un brouillon de la fiche en cours si vous n'avez pas saisi toute les informations

• une fois complétée, cliquer sur enregistrer afin de transmettre les informations à la validation

- une fois validée par nos services, la fiche apparaitra en vert
- > si des informations sont manquantes ou insuffisantes, la fiche sera rejetée

et apparaitra en **rouge**, il faudra compléter les informations correspondantes et l'enregistrer à nouveau pour qu'elle soit validée